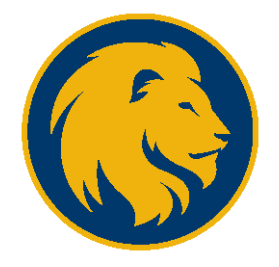

## Instructions for submitting Census Day Rosters are as follows:

- Login to your myLEO
- Select the 'Apps' tab
- Select Census Day Roster

|                   | Ξ |
|-------------------|---|
|                   |   |
| l ≥≣              |   |
| V=                |   |
|                   |   |
| Census Day Roster |   |
|                   |   |

• Choose your course by clicking 'Select.'

|                                                                                                    | IS A                                                                     | N R C E                                                                                                    | Faculty Class Roster                                                                |                                                                                                    |                                                    |                                                       |                                                                                                  |                                         |                                   |                                                         |                    |
|----------------------------------------------------------------------------------------------------|--------------------------------------------------------------------------|----------------------------------------------------------------------------------------------------|-------------------------------------------------------------------------------------|----------------------------------------------------------------------------------------------------|----------------------------------------------------|-------------------------------------------------------|--------------------------------------------------------------------------------------------------|-----------------------------------------|-----------------------------------|---------------------------------------------------------|--------------------|
|                                                                                                    |                                                                          |                                                                                                    |                                                                                     |                                                                                                    |                                                    |                                                       |                                                                                                  | 0                                       |                                   | Select another term:                                    | •                  |
|                                                                                                    |                                                                          |                                                                                                    |                                                                                     |                                                                                                    |                                                    |                                                       |                                                                                                  |                                         |                                   |                                                         |                    |
| e Higher E<br>ndled wher<br>cluding fore<br>ised on this                                                  | ducation<br>a recipi<br>gn scho<br>law, it is                            | Amendments of 1998, Pu<br>ent of Title IV funds withdr<br>ols, were required to imple<br>a critical that you report stu                                                                           | blic Law<br>aws from<br>ment the<br>idents for                                      | 105-244 (the Amen<br>h school. Final regul<br>ise provisions by O<br>r non attendance or                                                  | dment<br>ations<br>ctober<br>indica                | ts of 19<br>publis<br>7, 200<br>te their              | 996), substantially o<br>hed November 1, 1<br>10.<br>r date of last attend                       | hanged the v<br>1999, impleme<br>lance. | vay funds paid<br>inted these sta | toward a student's educat<br>tutory requirements. All s | ion are<br>chools, |
| e Higher E<br>ndled wher<br>cluding fore<br>ised on this<br>ie class atte                                 | ducation<br>a recipi<br>gn scho<br>law, it is<br>indance                 | Amendments of 1998, Pu<br>ent of Title IV funds withdr<br>ols, were required to imple<br>a critical that you report stu<br>procedure is available at 1                                            | blic Law<br>aws from<br>ment the<br>idents for<br><u>Class At</u>                   | 105-244 (the Amen<br>school. Final regul<br>se provisions by O<br>r non attendance or<br>tendance.                                        | dment<br>ations<br>ctober<br>indica                | ts of 19<br>publis<br>7, 200<br>te their              | 996), substantially o<br>hed November 1, 1<br>0<br>r date of last attend                         | hanged the v<br>1999, impleme<br>lance. | vay funds paid<br>inted these sta | toward a student's educat<br>tutory requirements. All s | ion are<br>chools, |
| e Higher Er<br>ndled wher<br>cluding fore<br>used on this<br>e class atte<br>Section ID                   | ducation<br>a recipi<br>gn scho<br>law, it is<br>indance<br>CRN          | Amendments of 1998, Pu<br>ent of Title IV funds withdr<br>obs, were required to imple<br>critical that you report stu<br>procedure is available at ;<br>Class Title                               | blic Law<br>aws from<br>ment the<br>idents for<br><u>Class At</u><br>Stat           | 105-244 (the Amen<br>school Final regul<br>ise provisions by O<br>r non attendance or<br>tendance.<br>Time & Location                     | dment<br>ations<br>ctober<br>indica                | ts of 19<br>publis<br>7, 200<br>te their              | 295), substantially of<br>hed November 1, 1<br>0<br>r date of last attend<br>Roster<br>Completed | hanged the v<br>1999, impleme<br>lance. | vay funds paid<br>inted these sta | toward a student's educat<br>tutory requirements. All s | ion are<br>chools, |
| e Higher E<br>ndled wher<br>cluding fore<br>ised on this<br>e class atter<br>Section ID<br>BGS 405<br>01W | ducation<br>a recipi<br>gn scho<br>law, it is<br>indance<br>CRN<br>22243 | Amendments of 1998, Pu<br>ent of Title IV funds withdr<br>ols, were required to imple<br>scritical that you report stu<br>procedure is available at<br>Class Title<br>Sustainability in Cont. Ent | blic Law<br>aws from<br>ment the<br>idents for<br><u>Class At</u><br>Stat<br>Open V | 105-244 (the Amen<br>school. Final regul<br>rise provisions by Or<br>non attendance or<br>tendance.<br>Time & Location<br>Neb Based Class | dment<br>ations<br>ctober<br>indica<br>Enr M<br>38 | ts of 19<br>publis<br>7, 200<br>te their<br>Max<br>35 | 996), substantially o<br>hed November 1, 1<br>0<br>r date of last attend<br>Roster<br>Completed  | hanged the w<br>1999, impleme<br>lance. | ray funds paid                    | toward a student's educat<br>tutory requirements. All s | ion are<br>chools, |

- Select 'Never' <u>OR</u> 'Yes' for each student on the Class Roster
  - *NOTE: D2L's 'Class Progress' option will indicate attendance/participation.*
- Click the check box above the 'Acknowledge' button at the bottom of the Class Roster and select 'Acknowledge.'

By checking the box to the left and pressing 'Acknowledge' button below, I am certifying that the above information is complete, true and correct Acknowledge

Return to class listing without posting any changes.

• If the Census Day Roster saved correctly, your screen will look like this:

| Changes posted.                                                                             |                                                  |                                                                                                    |                                                                                                |                                                                                           |                                 | Select another term:                                              | 202040 ~              |
|---------------------------------------------------------------------------------------------|--------------------------------------------------|----------------------------------------------------------------------------------------------------|------------------------------------------------------------------------------------------------|-------------------------------------------------------------------------------------------|---------------------------------|-------------------------------------------------------------------|-----------------------|
| Term 202040-Sum                                                                             | mer 1 20                                         |                                                                                                    | object another term.                                                                           | 202040 5                                                                                  |                                 |                                                                   |                       |
| The Higher Education<br>handled when a rec<br>including foreign sci<br>Based on this law, i | on Amen<br>ipient of<br>hools, w<br>it is critic | dments of 1998. Public Law 105-244 (th<br>Title IV funds withdraws from school. Fir<br>ere required to implement these provisio<br>cal that you report students for non atten | e Amendments of 19<br>nal regulations publis<br>ns by October 7, 200<br>ndance or indicate the | 98), substantially change<br>hed November 1, 1999, in<br>0.<br>ir date of last attendance | d the way funds nplemented thes | paid toward a student's educa<br>se statutory requirements. All s | ition are<br>ichools, |
| The class attendant                                                                         | ce proce                                         | dure is available at: Class Attendance                                                                                                    |                                                                                                |                                                                                           |                                 |                                                                   |                       |
| Section ID                                                                                  | CRN                                              | Class Title                                                                                                    | Stat                                                                                           | Time & Location                                                                           | For Max                         | Roster                                                            |                       |
| Section in                                                                                  |                                                  | CTRACE THEFE                                                                                                    | (arears)                                                                                       | time a cocation                                                                           | Fun mark                        | Completes                                                         |                       |

We appreciate your willingness and assistance in completing the Census Day Rosters, indicating whether students have attended your course. This information is important for reporting, financial aid, and student enrollment appeals.